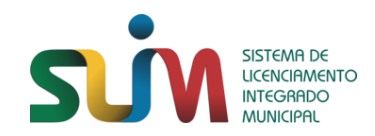

### 1º PASSO PARA ALTERAÇÃO DE ESTABELECIMENTO

 O REQUERENTE ACESSA O PORTAL REDESIM DO ESTADO DO AMAZONAS E DEVE SELECIONAR A OPÇÃO CONSULTA DE VIABILIDADE, ATRAVÉS DO ENDEREÇO WWW.REDESIMAM.GOV.BR

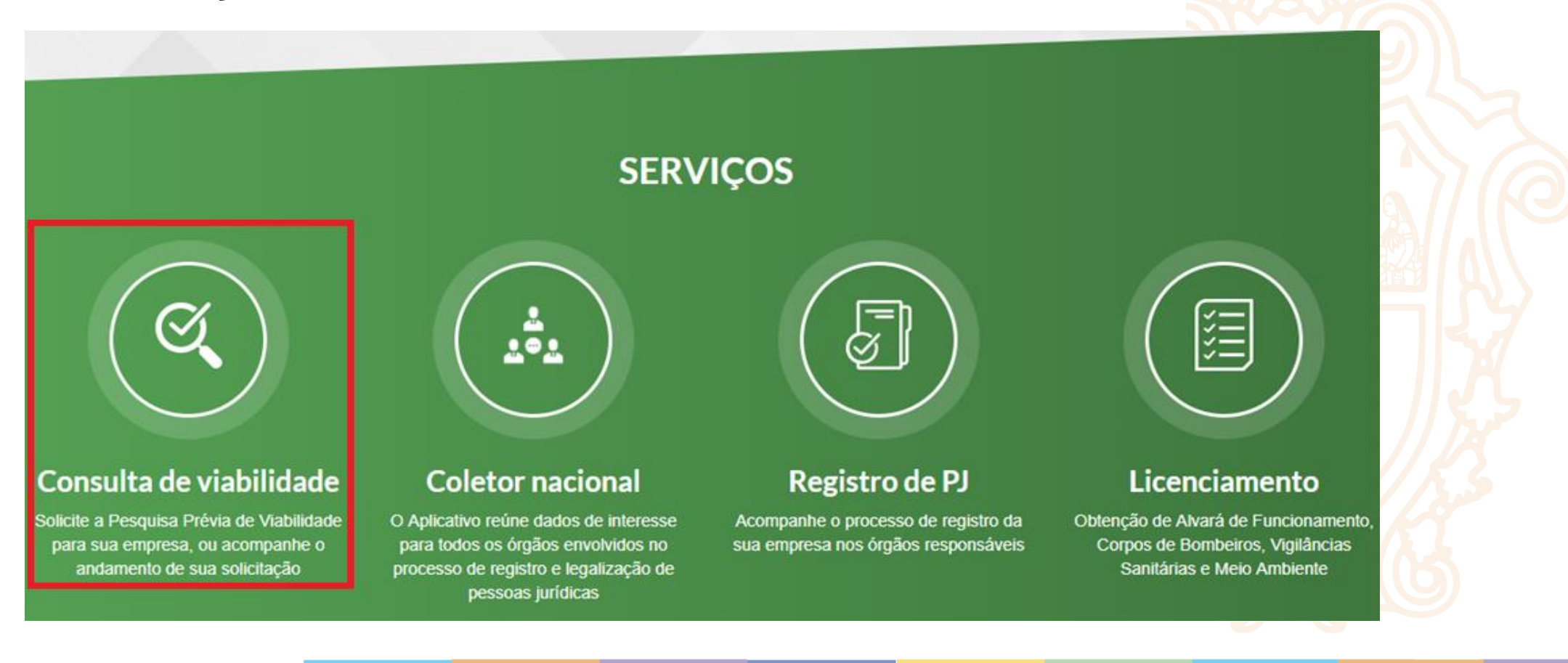

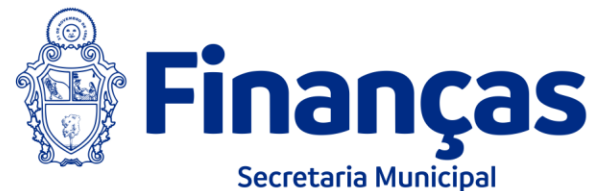

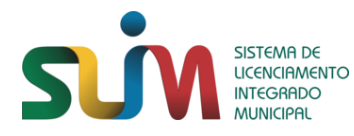

Secretaria Municipal

# 2º PASSO PARA ALTERAÇÃO DE ESTABELECIMENTO

 APÓS REALIZAR O LOGIN NO PORTAL DE SERVIÇOS DA REDESIM, O REQUERENTE DEVE SELECIONAR A OPÇÃO DE NOVA VIABILIDADE.

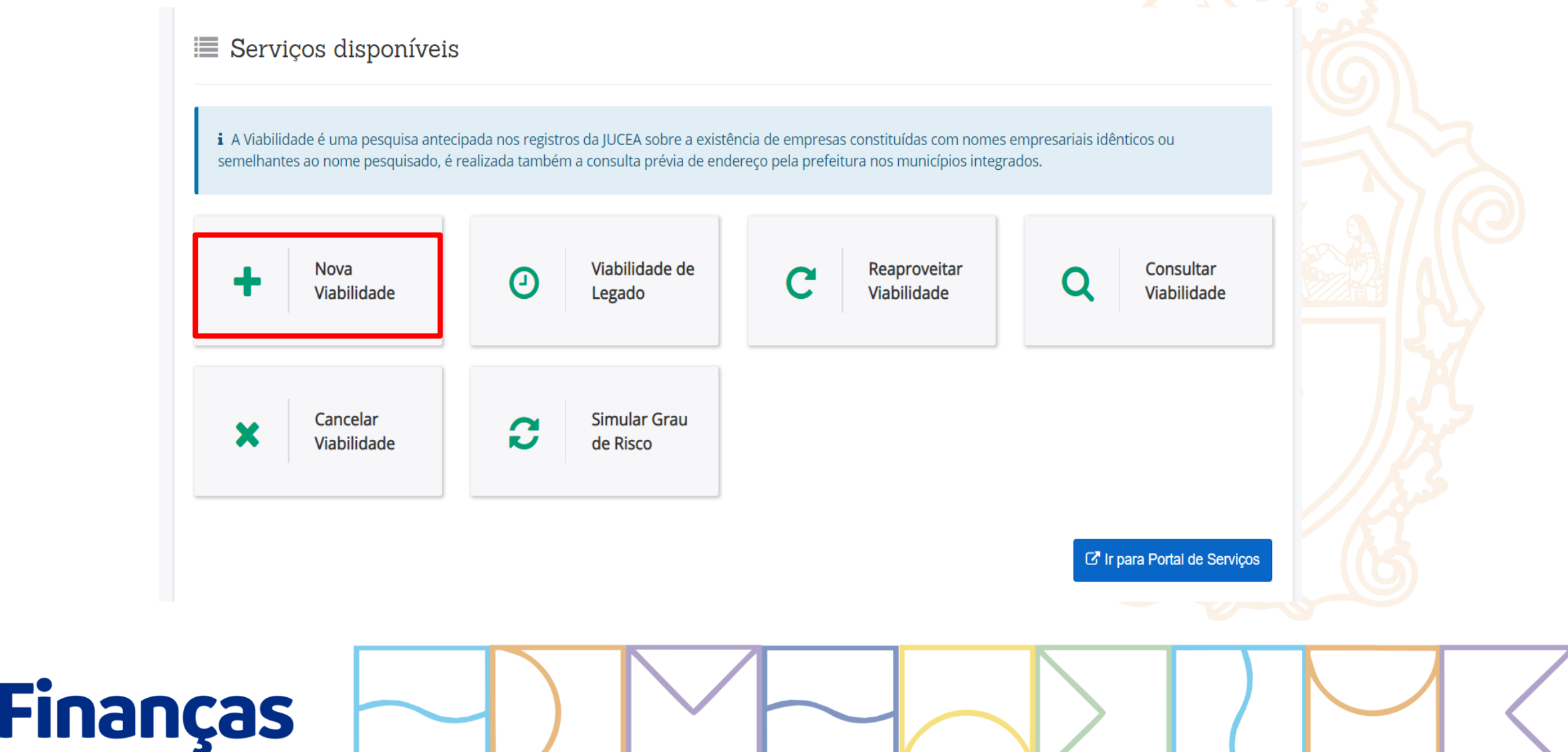

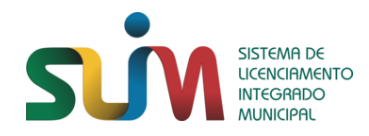

# 3º PASSO PARA ALTERAÇÃO DE ESTABELECIMENTO

 O REQUERENTE DEVE SELECIONAR OS EVENTOS DE ALTERAÇÃO E PREENCHER A CONSULTA DE VIABILIDADE COM OS DADOS SOLICITADOS PELA APLICAÇÃO.

| i Alguns eventos de alteração podem ser marcados simultaneamente. O nome reservado está sujeito a análise técnica durante a análise do processo pela Junta<br>Comercial. |  |
|----------------------------------------------------------------------------------------------------|--|
| Eventos de Inscrição                                                                                                    |  |
| Eventos de Alteração                                                                                                    |  |
| Selecione o evento de alteração:                                                                                                    |  |
| 🔲 220 - Alteração do nome empresarial (firma ou denominação)                                                                                                    |  |
| 244 - Alteração de atividades econômicas (principal e secundárias)                                                                                                    |  |
| 🔲 211 - Alteração de endereço dentro do mesmo município                                                                                                    |  |
| 🔲 209 - Alteração de endereço entre municípios dentro do mesmo estado                                                                                                    |  |
| 🔲 210 - Alteração de endereço entre estados                                                                                                    |  |
| 🔲 225 - Alteração da natureza jurídica                                                                                                    |  |
| 🔲 249 - Alteração da forma de atuação                                                                                                    |  |
| 🔲 248 - Alteração do tipo de unidade                                                                                                    |  |
| 🔲 052 - Reativação - Artigo 60 Lei 8.934/94                                                                                                    |  |
| 🔲 999 - Licenciamento de Estabelecimento anteriormente registrado(Legado)                                                                                                |  |
| ✓ Voltar                                                                                                    |  |

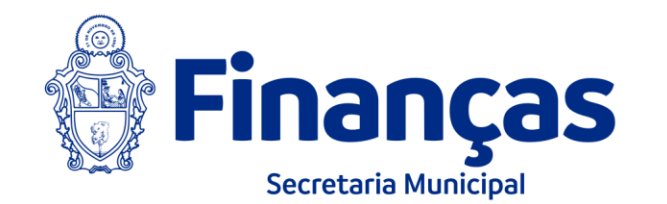

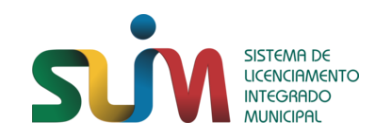

- É DE RESPONSABILIDADE DA PREFEITURA DE MANAUS ANALISAR A VIABILIDADE LOCACIONAL CASO ALGUM DOS EVENTOS SELECIONADOS SEJAM DE INTERESSE DA PREFEITURA DE MANAUS;
- É DE RESPONSABILIDADE DO ÓRGÃO DE REGISTRO ANALISAR O NOME CASO ALGUM DOS EVENTOS SELECIONADOS SEJAM DE INTERESSE DESSE ÓRGÃO;
- ATRAVÉS DA INTEGRAÇÃO ENTRE O GEO E O MÓDULO DE VIABILIDADE SÃO REALIZADAS AS RESPOSTAS AUTOMÁTICAS DAS ANÁLISES PRÉVIAS LOCACIONAIS E COLETA DO ENDEREÇAMENTO PELA MATRÍCULA;
- PARA AS ANÁLISES ESPECIAIS, O SERVIDORES DA PREFEITURA DE MANAUS DEVEM UTILIZAR O MODULO ADMINISTRATIVO DO VIABILIDADE PARAA RESPOSTADESSAS ANALISES;

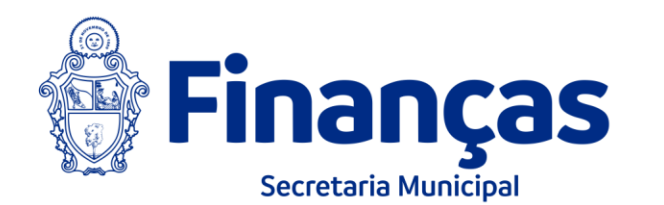

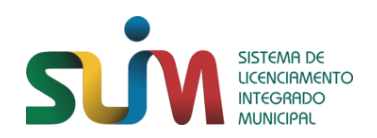

- APÓS O DEFERIMENTO DO PROCESSO PELO ÓRGÃO DE REGISTRO E DO DBE PELA RECEITA FEDERAL DO BRASIL, CASO O EVENTO DA VIABILIDADE VINCULADA AO PROCESSO SEJA DE INTERESSE DA PREFEITURA DE MANAUS, UM NOVO LICENCIAMENTO É GERADO PARA O ESTABELECIMENTO ALTERADO.
  - ESSA SOLICITAÇÃO É ENVIADA AO SLIM VIA WEB-SERVICE E O REQUERENTE PROSSEGUIRÁ COM O LICENCIAMENTO NO PORTAL DO SLIM.

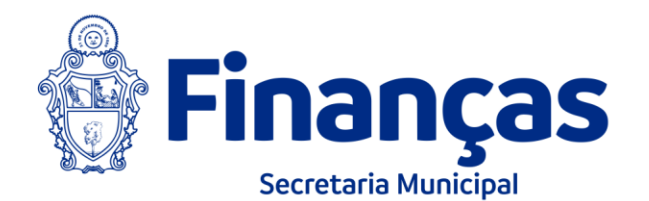

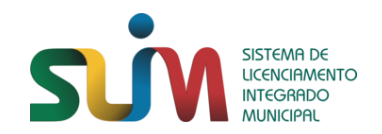

### 7º PASSO PARA ACOMPANHAR O PROCESSO

PARA DAR ANDAMENTO AO LICENCIAMENTO, O REQUERENTE DEVE ACESSAR O SLIM E SELECIONAR A OPÇÃO ACOMPANHAMENTO DE PROCESSOS EMPRESA.

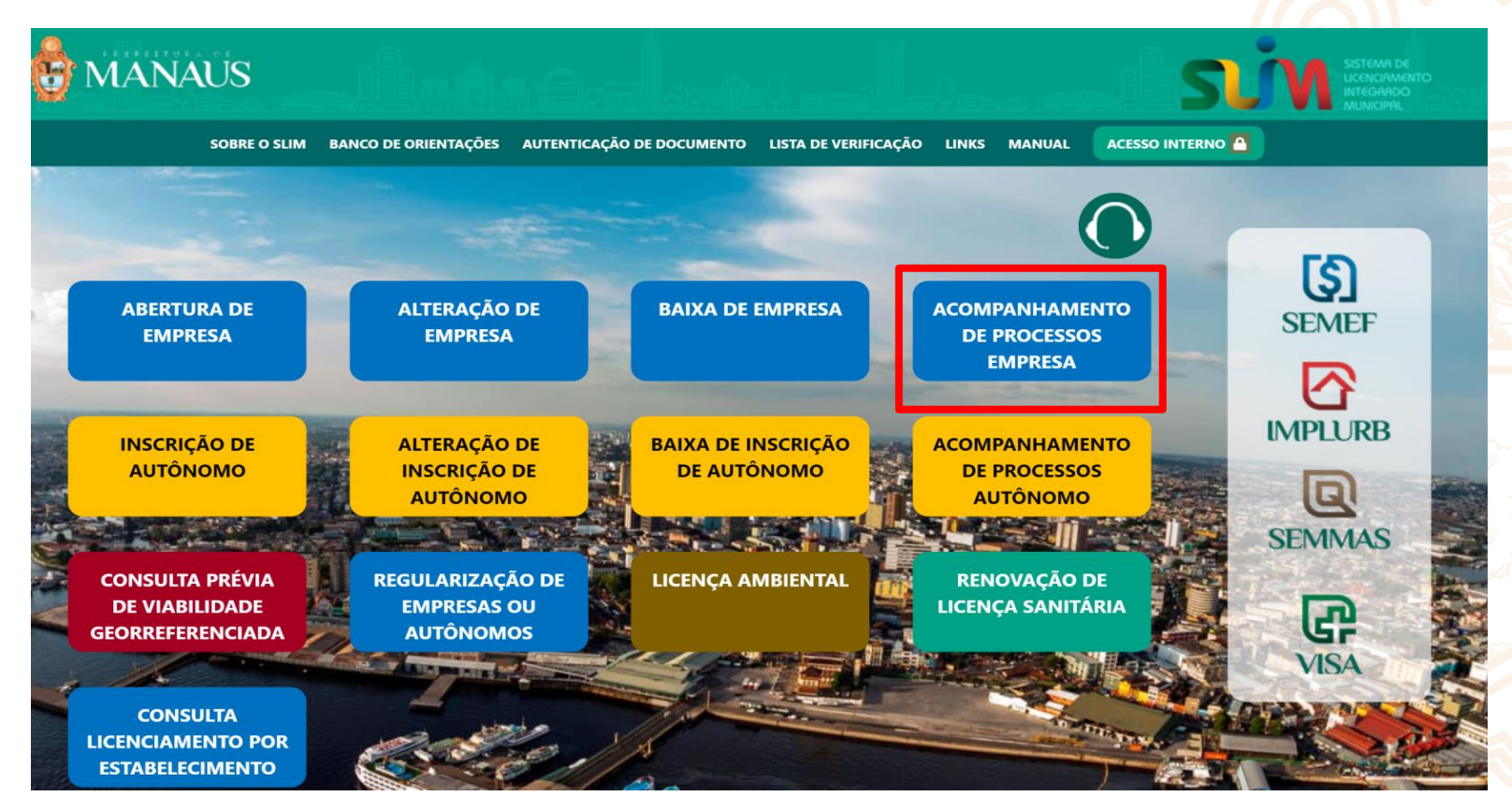

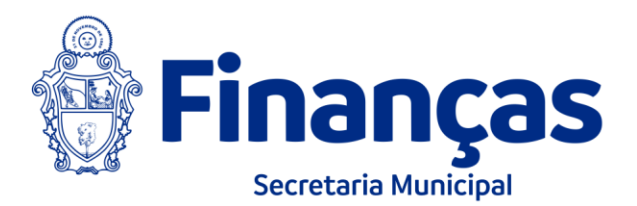

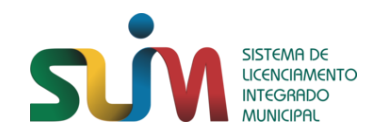

### 8º PASSO PARA ACOMPANHAR O PROCESSO

 O REQUERENTE DEVE INCLUIR O PROTOCOLO QUE DESEJA ACOMPANHAR.

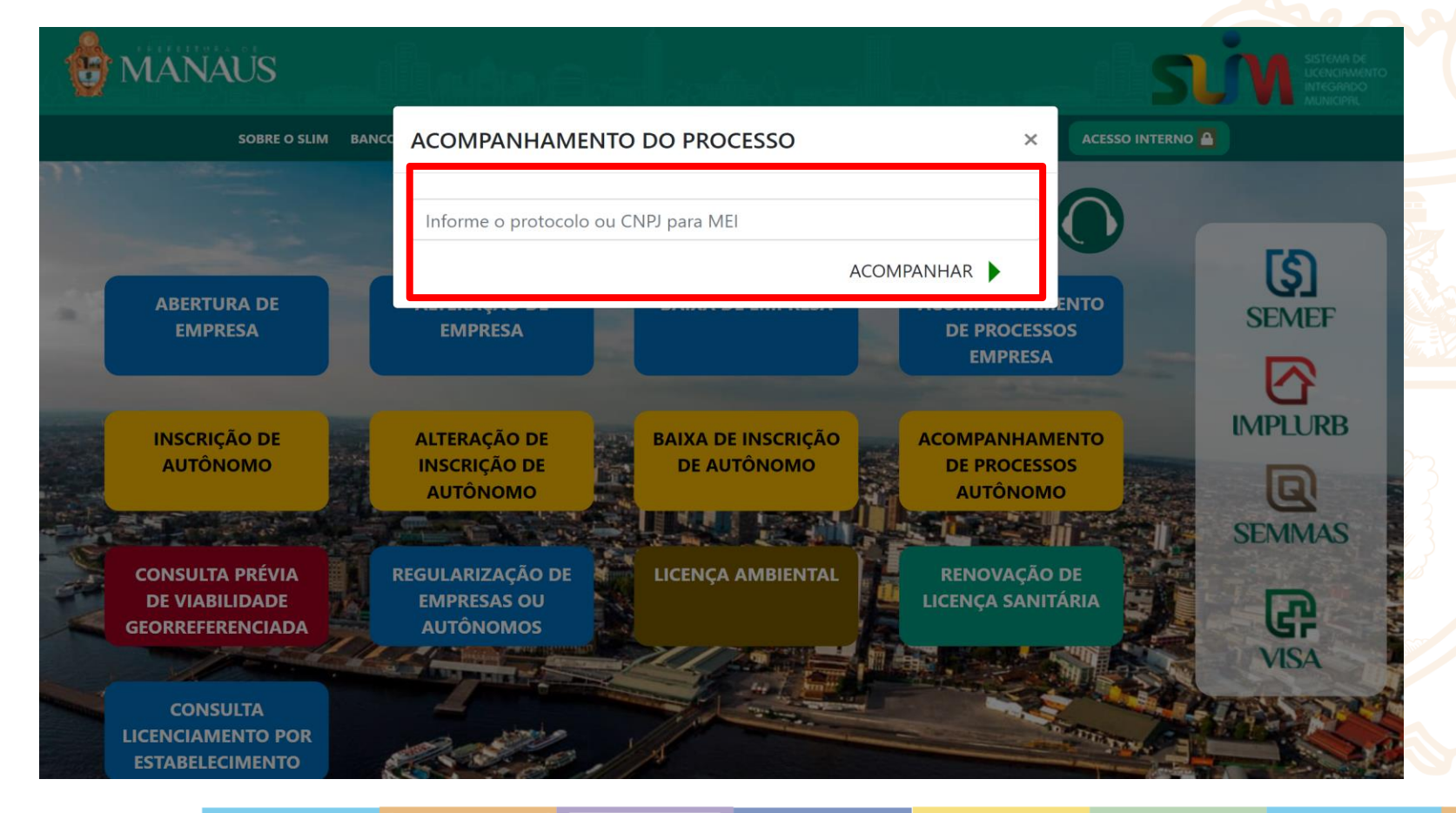

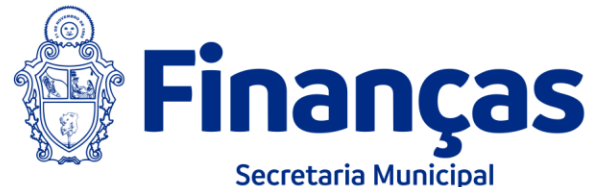

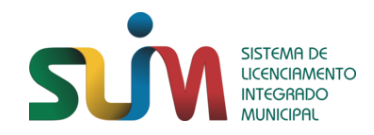

#### 9º PASSO PARA ACOMPANHAR O PROCESSO

 O REQUERENTE ACESSA O PROCESSO COM SEU PROTOCOLO E PODERÁ DAR ANDAMENTO AO SEU LICENCIAMENTO.

|                                                                                                    | CNPJ/CPF: |  |
|----------------------------------------------------------------------------------------------------|-----------|--|
| PREFEITURA MUNICIPAL DE                                                                                                    |           |  |
| Classificação de Risco<br>Consultar Grau de Risco por Atividade                                                                                                    |           |  |
| Alvará de Funcionamento Provisório \$                                                                                                    |           |  |
| Inscrição Municipal: EMITIDO 🧼                                                                                                    |           |  |
| Alvará Localização e Funcionamento: PENDENTE DE<br>LICENCIAMENTO                                                                                                    |           |  |
| Licença Sanitária                                                                                                    |           |  |
| INICIAR PROCESSO<br>PARA INICIAR O PROCESSO QUE LEVA A OBTENÇÃO DA LICENÇA<br>SANITÁRIA, CLIQUE AQUI. O QUESTIONÁRIO DEVE SER RESPONDIDO PELO<br>RESPONSÁVEL LEGAL OU RESPONSÁVEL TÉCNICO DA EMPRESA DE<br>MANEIRA CORRETA E COM INFORMAÇÕES VERDADEIRAS |           |  |
|                                                                                                    |           |  |
|                                                                                                    |           |  |

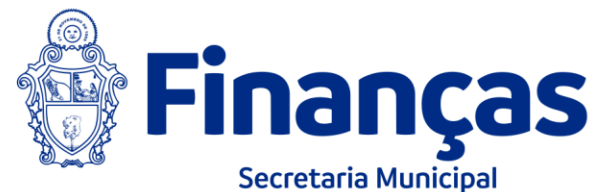